## Guide to registering on the online tool and starting your Researcher Links application

Step 1 – Make sure you are in the correct link under <u>current opportunities</u> via this link <u>https://www.britishcouncil.org/education/science/current-opportunities</u> for the current call and type of grant you wish to apply for.

This example is for a Newton Fund Researcher Links Travel Grant.

Once you are in the correct link, click on 'Apply online'.

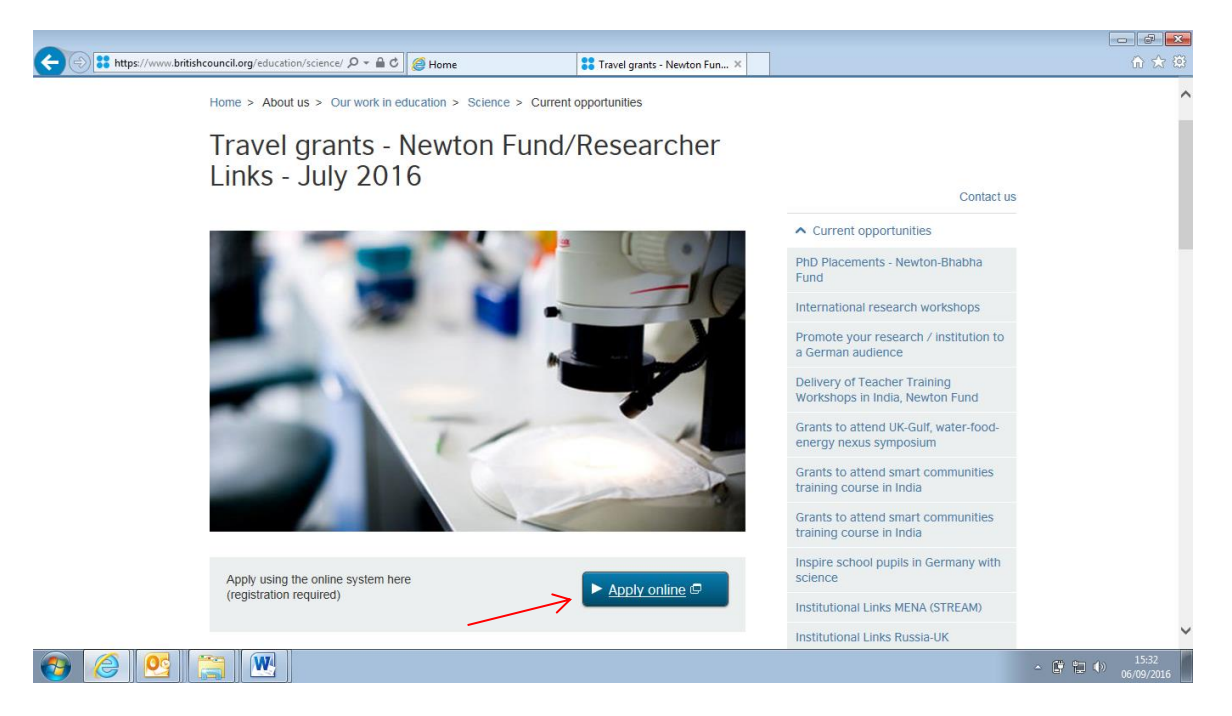

Step 2 - at the next screen, click 'Register as new user'.

| ~                                                                                                    |                                                                     |                             |
|----------------------------------------------------------------------------------------------------|---------------------------------------------------------------------|-----------------------------|
| \ominus 🔿 🍯 https://apply.gmt.britishcouncil.org/outreach/New 🔎 = 🔒 C                                                                                                    | lome 🚼 Travel grants - Newton Fund/ 🧭 Researcher Links Travel Gra 🗴 | în ★ 🕸                      |
|                                                                                                    |                                                                     |                             |
|                                                                                                    |                                                                     |                             |
|                                                                                                    |                                                                     | Accessibility Help          |
| Diago I                                                                                                    |                                                                     |                             |
| Please I                                                                                                    | j on to the system:                                                 |                             |
| Email Ac                                                                                                    | ress                                                                |                             |
| Passwor                                                                                                    |                                                                     |                             |
|                                                                                                    | Log On                                                              |                             |
| Forgotte                                                                                                    | Your Password?                                                      |                             |
| Register                                                                                                    | s New User                                                          |                             |
|                                                                                                    |                                                                     |                             |
|                                                                                                    | Cancel                                                              |                             |
|                                                                                                    |                                                                     |                             |
| © 2016 British Council<br>The United Kingdom's international organisation for cultural relations and<br>A registered charity: 209131 (England and Wales) SC037733 (Scotland). | lucational opportunities.                                           |                             |
|                                                                                                    |                                                                     |                             |
| 🚳 🏉 🞦 🔛                                                                                                    |                                                                     | ▲ 🛱 🛱 🌒 15:33<br>06/09/2016 |
|                                                                                                    |                                                                     |                             |

Step 3 – at the next screen fill in your details. Then press OK you will get a notification screen that your registration is complete.

| ( ) Attps://apply.gmt.britishcouncil.org/outreach/Selfi D =                                                                                                    | - Newton Fund/ 🧭 Your Details 🛛 🗙 🕅             |
|----------------------------------------------------------------------------------------------------|-------------------------------------------------|
|                                                                                                    |                                                 |
| Your Details                                                                                                    |                                                 |
| Items marked * must be completed                                                                                                    | Accessibility Help                              |
| Thank you for deciding to start a new account. We just need a few extra details<br>email address you choose should be a permanent one because this cannot be<br>registered. | before proceeding. The<br>changed once you have |
| * Email address                                                                                                    |                                                 |
| * Title                                                                                                    |                                                 |
| * Given name(s)                                                                                                    |                                                 |
| * Family name                                                                                                    |                                                 |
| * Date of birth Day V Month V Year                                                                                                    | 20                                              |
| Registration Check                                                                                                    |                                                 |
| * Type the characters you see in this picture                                                                                                    |                                                 |
|                                                                                                    | OK Cancel                                       |
|                                                                                                    |                                                 |
| 📀 🥝 📴 🚞 🖭                                                                                                    | ▲ 🛱 🐑 🕩 15:34<br>06/09/2016                     |

Step 4 – In the 'Registration Complete' Screen' press OK and a mail should be sent to the email address you supplied in step 3 so that you can set up a password.

| Attps://apply.gmt.britishcouncil.org/outreach | √selfr 🔎 マ 🔒 🕈 🧔 Home                                           | Travel grants - Newton Fund/ | Registration Complete × | ☆ 🛠 🛱               |
|-----------------------------------------------|-----------------------------------------------------------------|------------------------------|-------------------------|---------------------|
|                                               |                                                                 |                              |                         |                     |
|                                               | Registration Complete<br>Your registration has been successful. |                              |                         |                     |
|                                               | An email will be sent to the email address                      | s that you supplied.         |                         |                     |
|                                               | Please use the link contained in that ema                       | il to set up a password.     |                         |                     |
|                                               |                                                                 |                              | ок                      |                     |
|                                               |                                                                 |                              |                         |                     |
|                                               |                                                                 |                              |                         |                     |
|                                               |                                                                 |                              |                         |                     |
|                                               |                                                                 |                              |                         |                     |
|                                               |                                                                 |                              |                         |                     |
| 📀 🤗 🕵 🔚 💌                                     |                                                                 |                              |                         | 15:48<br>06/09/2016 |

Step 5 – check your inbox, junk mail or spam to see if you received this mail.

Troubleshooting: sometimes with institutional email addresses, the mail goes to Spam. Please check with your IT services to release a mail from <u>applications@britishcouncil.org</u> (see screenshot below to view the mail). Please add <u>applications@britishcouncil.org</u> and <u>UK-researcherlinks@britishcouncil.org</u> to your safe senders list. You will also need to receive other mails from this address once you submit your application. Then open the link in the mail.

|                                     | nail.yahoo.co<br>Sport | m/neo/launc<br>Finance                  | h?.ran ,O + 🔒<br>Celebrity      | C C H                        | weather                         | Answers                        | Flickr                             | grants - Newt<br>Mobile        | on Fund/<br>More N | . <i> ( C</i> Researche | er Links Travel Grar | ts 🖬 cmi | aria.boughton | - Yahoo × |           | 60 53  | <u>ि</u> |
|-------------------------------------|------------------------|-----------------------------------------|---------------------------------|------------------------------|---------------------------------|--------------------------------|------------------------------------|--------------------------------|--------------------|-------------------------|----------------------|----------|---------------|-----------|-----------|--------|----------|
| YAHOO!                              | All                    | Search                                  |                                 |                              |                                 |                                |                                    |                                |                    | Search Mail             | Search w             | eb       |               | △ Home    | <b>.</b>  | Maria  | ø        |
| Compose                             |                        |                                         | Archive                         | Move                         | Delete                          | Span                           | n N                                | lore                           |                    |                         |                      |          |               |           |           |        |          |
| Add Gmail, Outlook, AOL<br>and more | Britis                 | h Counci                                | Registratio                     | on                           |                                 |                                |                                    |                                |                    |                         |                      |          |               |           |           | People |          |
| Inbox<br>Drafts<br>Sent             | appli<br>To Cl         | ations@bri<br>Maria.Bought              | tishcouncil.or<br>con@yahoo.co  | g<br>m                       |                                 |                                |                                    |                                |                    |                         |                      |          |               | Tod       | ay at 15: | 49     | ^        |
| Archive<br>Spam                     | м                      | essage                                  | from B                          | ritish                       | Council                         |                                |                                    |                                |                    |                         |                      |          |               |           |           |        |          |
| Trash                               | Briti                  | sh Counci                               | l Registrati                    | on                           |                                 |                                |                                    |                                |                    |                         |                      |          |               |           |           |        |          |
| Smart views                         | Dea                    | Miss Bough                              | ton                             |                              |                                 |                                |                                    |                                |                    |                         |                      |          |               |           |           |        |          |
| Starred<br>People                   | Thar<br>retrie         | k you for reg<br>ve your pas            | gistering with t<br>sword:      | he British C                 | ouncil Applica                  | tions Portal.                  | Please click                       | the link belo                  | w to               |                         |                      |          |               |           |           |        |          |
| Social                              |                        | //apply.gmt                             | britishcouncil.                 | org/outread                  | h/RecoverPas                    | sword.ofml?                    | lssuelD=VV                         | R802MK                         |                    |                         |                      |          |               |           |           |        |          |
| Shopping<br>Travel<br>Finance       | You<br>regis<br>the p  | can then log<br>tration detai<br>ortal. | on to the port<br>s or change y | al to start, s<br>our passwo | ave and subn<br>rd, please clic | nit applicatio<br>k the 'My De | ns. If you nee<br>tails' link in t | ed to update<br>he top right c | your<br>orner of   |                         |                      |          |               |           |           |        | 1        |
| Folders                             | Thar                   | k you                                   |                                 |                              |                                 |                                |                                    |                                |                    |                         |                      |          |               |           |           |        |          |
| Recent                              | The                    | British Coun                            | cil Team                        |                              |                                 |                                |                                    |                                |                    |                         |                      |          |               |           |           |        |          |
|                                     |                        |                                         |                                 |                              |                                 |                                |                                    |                                |                    |                         |                      |          |               |           |           |        |          |
|                                     |                        |                                         |                                 |                              |                                 |                                |                                    |                                |                    |                         |                      |          |               |           |           |        | ~        |
|                                     |                        |                                         | Dealiste All                    |                              |                                 |                                |                                    |                                |                    |                         |                      |          |               |           |           | 15.50  |          |

Step 6 – when you have opened the link, press 'Retrieve password'.

| 🗢 🕀 🏉 https://apply.gm | nt. <b>britishcouncil.org</b> /outreach/Recc 🔎 👻 | 🔒 🖒 <i>( e</i> Home | <b>**</b> Travel grants - Newton | Researcher Links Travel | 🖬 cmaria.boughton - Yah | Retrieve Passwo      | ord ×           | ₩ 🛠 🛱               |
|------------------------|--------------------------------------------------|---------------------|----------------------------------|-------------------------|-------------------------|----------------------|-----------------|---------------------|
|                        | ●● BRITISH<br>●● COUNCIL                         |                     |                                  |                         |                         |                      |                 |                     |
|                        | Retrieve Password                                |                     |                                  |                         |                         | - 1                  |                 |                     |
|                        | Items marked <b>*</b> must be com                | pleted              |                                  |                         | Acces                   | <u>sibility Help</u> |                 |                     |
|                        |                                                  | Retrieve Passw      | vord                             |                         |                         | - 1                  |                 |                     |
|                        |                                                  |                     |                                  |                         |                         | Cancel               |                 |                     |
|                        |                                                  |                     |                                  |                         |                         |                      |                 |                     |
|                        |                                                  |                     |                                  |                         |                         |                      |                 |                     |
|                        |                                                  |                     |                                  |                         |                         |                      |                 |                     |
|                        |                                                  |                     |                                  |                         |                         |                      |                 |                     |
|                        |                                                  |                     |                                  |                         |                         |                      |                 |                     |
|                        |                                                  |                     |                                  |                         |                         |                      |                 |                     |
| 📀 🏉 🕵                  |                                                  |                     |                                  |                         |                         | <u>^</u>             | <b>i</b> to (•) | 16:00<br>06/09/2016 |

| RETISH COUNCIL                                                                                                    | 👪 Travel grants - Newton 🦉 Researcher Links Travel 🖬 cmaria.boughton - Yah 💋 Retineve Password 🛛 X 👘 🗤 🐼 🖄 |
|----------------------------------------------------------------------------------------------------|----------------------------------------------------------------------------------------------------|
| Retrieve Password                                                                                                    | 1. Return to this                                                                                          |
| Password Issued                                                                                                    |                                                                                                    |
| Your new password is JLYL01Rdq4rj<br>2. Copy this                                                                                                    |                                                                                                    |
| password                                                                                                    |                                                                                                    |
| © 2016 British Council<br>The United Kingdom's international organisation for cultural relations and educational opportunitie<br>A registered charity: 209131 (England and Wales) SC037733 (Scotland). | 95.                                                                                                    |
|                                                                                                    | - 🛱 🛱 16:02<br>06:09:2016                                                                                  |

Step 7 – a temporary password is then issued to you. Copy or make a note of the password.

Step 8 – At this screen, copy the given password and return to the Current Opportunities page for the call you are applying for, in this case the webpage for a Newton Fund travel grant. Once you are in the correct link, click on 'Apply online'.

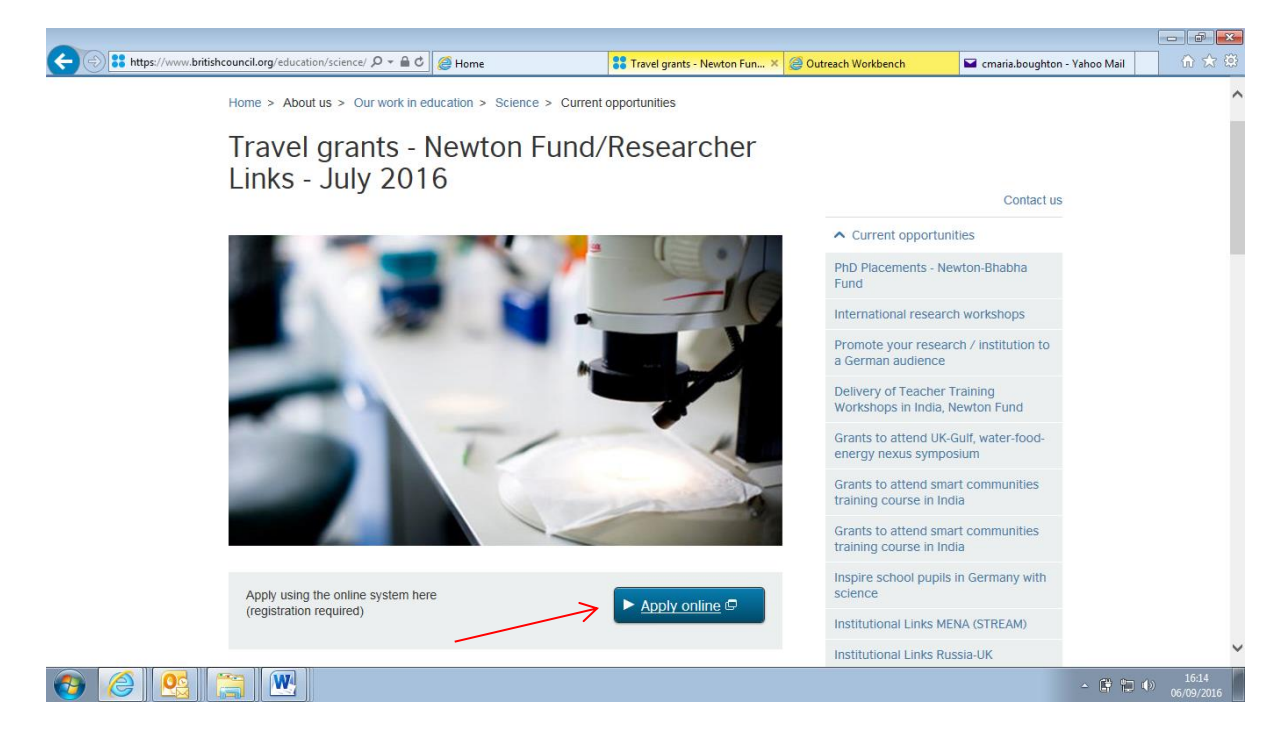

Step 9 - Insert your Email address and paste the temporary password provided to you earlier into the relevant sections and click Log on.

*Troubleshooting: If you get an error message after pressing 'Log On' at this stage, do not try to re-set your password through 'Forgotten your password'. Repeat steps 8 and 9 again. If this still does not work, contact <u>UK-ResearcherLinks@britishcouncil.org</u>.* 

| COUNCIL                                                           |                                                 |        |                    |
|-------------------------------------------------------------------|-------------------------------------------------|--------|--------------------|
|                                                                   |                                                 |        | Accessibility Help |
|                                                                   | Please log on to the system:                    |        |                    |
|                                                                   | Email Address                                   |        |                    |
|                                                                   | Password                                        |        |                    |
|                                                                   | Log On                                          |        |                    |
|                                                                   | Eorgotten Your Password?                        |        |                    |
|                                                                   | Register As New User                            |        |                    |
|                                                                   |                                                 | Cancel |                    |
|                                                                   |                                                 | Cancel |                    |
| 16 British Council<br>Nated Vacadam's international accounts to a | for extrinst sublices and educational exercised |        |                    |
| pistered charity. 209131 (England and Wale:                       | i) SC037733 (Scotland).                         |        |                    |

Step 10 - The screen below will appear to prompt you to immediately change the temporary password to a preferred password of your choice. Paste the previously used temporary password into the "current password" field, then insert your preferred password into the "new password" and "repeat new password" fields and click log on.

| 😸 😹 https://apply.gmt.britishcouncil.org/outreach/New 🔎 👻 🗎 🖒 | 🥖 Home                   | 🥭 Home                   | Øutlook.com - col      | Current opportuni      | <i> Researcher Lin</i> × | Retrieve Password  | ♠ ☆ ☺               |
|---------------------------------------------------------------|--------------------------|--------------------------|------------------------|------------------------|--------------------------|--------------------|---------------------|
|                                                               |                          |                          |                        |                        |                          |                    | 4                   |
| COUNCIL                                                       |                          |                          |                        |                        |                          |                    |                     |
|                                                               |                          |                          |                        |                        |                          |                    |                     |
|                                                               |                          |                          |                        |                        |                          | Accessibility Help |                     |
| Researcher Links Travel Grant                                 | s - Applicatio           | on                       |                        |                        |                          |                    |                     |
|                                                               |                          |                          |                        |                        |                          | Cancel             |                     |
|                                                               |                          |                          |                        |                        |                          |                    |                     |
| Password Change Required                                      |                          |                          |                        |                        |                          |                    |                     |
| Please supply a new password before proceeding.               |                          |                          |                        |                        |                          |                    |                     |
| Please choose a password that is at least 8 character         | rs long and contains a m | nix of upper and lower c | ase letters, numbers a | and at least one symbo | L                        |                    |                     |
|                                                               |                          |                          |                        |                        |                          |                    |                     |
| Current Password                                              |                          |                          |                        |                        |                          |                    |                     |
| New Password                                                  |                          |                          |                        |                        |                          |                    |                     |
| Repeat New Password                                           |                          |                          |                        |                        |                          |                    |                     |
|                                                               | Log On                   |                          |                        |                        |                          |                    |                     |
|                                                               | 5                        |                          |                        |                        |                          |                    |                     |
|                                                               |                          |                          |                        |                        |                          |                    |                     |
|                                                               |                          |                          |                        |                        |                          |                    |                     |
|                                                               |                          |                          |                        |                        |                          | Cancel             |                     |
|                                                               |                          |                          |                        |                        |                          |                    |                     |
| 🥔 💁 🚞 💹 🔁                                                     |                          |                          |                        |                        |                          | - 🛱 🛍 🕪            | 16:22<br>05/09/2016 |

| Image: State State St | New D = 🗎 C 🦉 Home             | <i>e</i> Home | <i>e</i> Outlook.com - col | Current opportuni | 🥭 Change Passw 🗙 | C Retrieve Password | ☆ ☆                 |
|----------------------------------------------------------------------------------------------------|--------------------------------|---------------|----------------------------|-------------------|------------------|---------------------|---------------------|
| ●● BRITISH<br>●● COUNCIL                                                                                                    |                                |               |                            |                   |                  |                     | ^                   |
| Researcher Links Trav                                                                                                    | el Grants - Applicatio         | on            |                            |                   |                  | Accessibility Hel;  | 2                   |
| Password Change Required                                                                                                    |                                |               |                            |                   |                  | Cancel              |                     |
| Please supply a new password befor                                                                                                    |                                |               |                            |                   |                  |                     |                     |
| Please choose a password that is at                                                                                                    | Change Password                |               |                            |                   |                  |                     |                     |
| Current Password                                                                                                    | Your password was successfully | y changed.    |                            |                   |                  |                     |                     |
| New Password                                                                                                    |                                |               |                            | ок                |                  |                     |                     |
| Repeat New Password                                                                                                    |                                |               |                            |                   |                  |                     |                     |
|                                                                                                    | Log On                         |               |                            |                   |                  |                     |                     |
|                                                                                                    |                                |               |                            |                   |                  |                     |                     |
|                                                                                                    |                                |               |                            |                   |                  |                     |                     |
|                                                                                                    |                                |               |                            |                   |                  | Cancel              |                     |
|                                                                                                    |                                |               |                            |                   |                  |                     | Y                   |
|                                                                                                    |                                |               |                            |                   |                  | - 🛱 🐑 🔶             | 16:23<br>05/09/2016 |

Step 11 – when you press log on in step 10, you should get the following screen:

Press OK. Your password has now been changed and from this point onwards your preferred password should be used at all times when logging into your account.

Step 12 – Choose the form for the type of grant you are applying for.

| 🗲 🛞 🌌 https://apply.gmt.britishcouncil.org/outreach/worl 🔎 🛩 🔒                                  | C G Home                           | Travel grants - Newton Fund/     | British Council Application | on 🗙 🖬 cmaria.boughton - Yahoo M         | tail û ☆ 🔅                  |
|-------------------------------------------------------------------------------------------------|------------------------------------|----------------------------------|-----------------------------|------------------------------------------|-----------------------------|
|                                                                                                 |                                    |                                  |                             |                                          | Â                           |
| British Council Application                                                                     | s Portal                           |                                  |                             | Colette Boughton Details                 | s Accessibility Help        |
| New Saved In Tray Search                                                                        |                                    |                                  |                             |                                          | Logout                      |
| lefere up of a shares of antipal data?                                                          | fuer eddees a share sumber b       | as shared places up this list to | undate view dataile         |                                          |                             |
| inform us or a change or contact details                                                        | Click on the lin                   | nk for <u>either</u> a           | atior                       | is in progress. If your application is s | successful,                 |
| Offer to host an IAESTE trainee                                                                 | Researcher Lin                     | iks Travel Gran                  | t <u>or</u> a               | e programme and offer traineeships       | /placements in              |
| Inform us of a name change                                                                      | Researcher Lin                     | iks Workshop G                   | Grant <sub>atior</sub>      | is in progress. If your application is s | successful,                 |
| Apply for a Researcher Links Travel Grant                                                       | depending on                       | the type of gra                  | nt you                      | cation by 19 September 2016.             |                             |
| Apply for a Researcher Links Workshop Gran                                                      | and applying it                    | types of grant                   | in one                      | pplication by 19 September 2016.         |                             |
|                                                                                                 | coll                               | types of Branc                   |                             |                                          |                             |
|                                                                                                 | Call.                              |                                  |                             |                                          |                             |
| © 2016 British Council<br>The United Kinodom's international organisation for cultural relation | ons and educational opportunities. |                                  |                             |                                          |                             |
|                                                                                                 |                                    |                                  |                             | - (†                                     | (b) 16:21<br>(b) 06/09/2016 |

Step 13 - You should be taken to the initial page for the type of grant you started applying for. You can then make your way through the application. Good luck with your application!

|                   | (autrasch/ward Q = A C                                                                                                    |                                                                                                    | 11 (B.D.        |                                             |                                    |                            |               |                     |
|-------------------|----------------------------------------------------------------------------------------------------|----------------------------------------------------------------------------------------------------|-----------------|---------------------------------------------|------------------------------------|----------------------------|---------------|---------------------|
|                   | Voutreach woh                                                                                                    | 👼 Travel grants - Newton Fu                                                                                      | nd/ 🥭 Rese      | archer Links Travel Gr                      | a × 🖬 cmai                         | ria.boughton - Yahoo       | o Mail        | ^                   |
|                   |                                                                                                    |                                                                                                    |                 | C                                           | olette Boughto                     | on Details Access          | sibility Help |                     |
| F                 | Researcher Links Travel                                                                                                    | Grants - Application                                                                                             |                 |                                             |                                    |                            |               |                     |
| c                 | Country Selection                                                                                                    |                                                                                                    | Print a copy    | Spell Check                                 | Save Exi                           | it << Back                 | Next >>       |                     |
| ł                 | tems marked * must be completed                                                                                                    |                                                                                                    |                 |                                             |                                    |                            |               |                     |
| Country Selection | Velcome to the Researcher Links Tra<br>Researcher Links Travel Grants provide t<br>strengthen links for future collaboration, bui<br>Please select which country you are<br>applying from | avel Grants Application<br>financial support for Early Career Resear<br>Id research capacity in developing econo | rchers to under | take an internation.<br>aance the researche | al research pla<br>er's career opp | acement to<br>portunities. |               |                     |
|                   |                                                                                                    |                                                                                                    | Print a copy    | Spell Check                                 | Save Exi                           | it << Back                 | Next >>       |                     |
|                   |                                                                                                    |                                                                                                    |                 |                                             |                                    | <u> </u>                   | 6 12 (*)      | 16:26<br>06/09/2016 |

Troubleshooting - Note for trilateral workshop applications:

Following registration, the first page of the form asks for one country, the country in which you are applying from, which is the UK. In selecting the UK it will automatically provide a second selection box for your partner country, please enter one (South Africa or Kenya). Move to the next page (Instructions) and at the bottom you will be asked to select if the workshop is bilateral or trilateral. When you select trilateral, you will see that when you move to the next page (Summary Details) it will ask for details of all 3 countries etc. This will be reflected in other areas of the application also as you go along.